# Guião para a utilização da aplicação InovarSIGE

O **<u>INOVARSige</u>** permite realizar compras na papelaria da escola, bar e a aquisição de senha para o refeitório.

O cartão do aluno tem de estar "carregado" com dinheiro e pode ser efetuado das seguintes formas:

- 1. Entregar o dinheiro para o carregamento à funcionária da papelaria, usando o cartão ou, simplesmente, o número do aluno.
- 2. Pode ser feito no portal Unicard Sige, com referência multibanco ou MB WAY (implica o pagamento de uma taxa):
  - a) pressupõe a adesão ao serviço que pode também ser acedido por dispositivos móveis, sendo necessário instalar a respetiva App.
  - b) O endereço do servidor da escola é:

https://agrupamentoescolasddinisquarteira.unicard.pt/InovarSIGE/

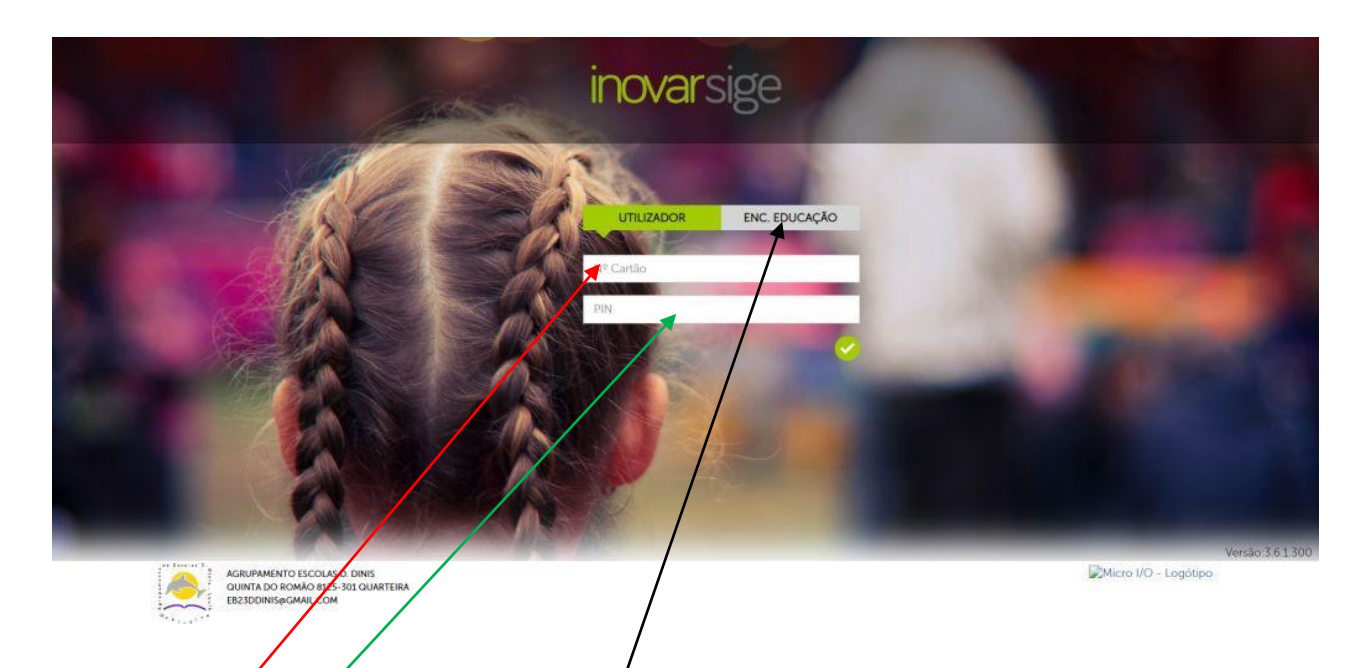

## Modo de acesso ao InovarSige

Há dois separadores:

### <u>Utilizador (aluno)</u>

Nº do cartão - É o número do processo do aluno (é igual ao nº do cartão) Pin: 4 números

### Utilizador (encarregados de educação)

Nº do processo - É o número do processo do aluno (é igual ao nº do cartão) Pin: 4 números

#### **INOVARSige**

## Página Principal (opções)

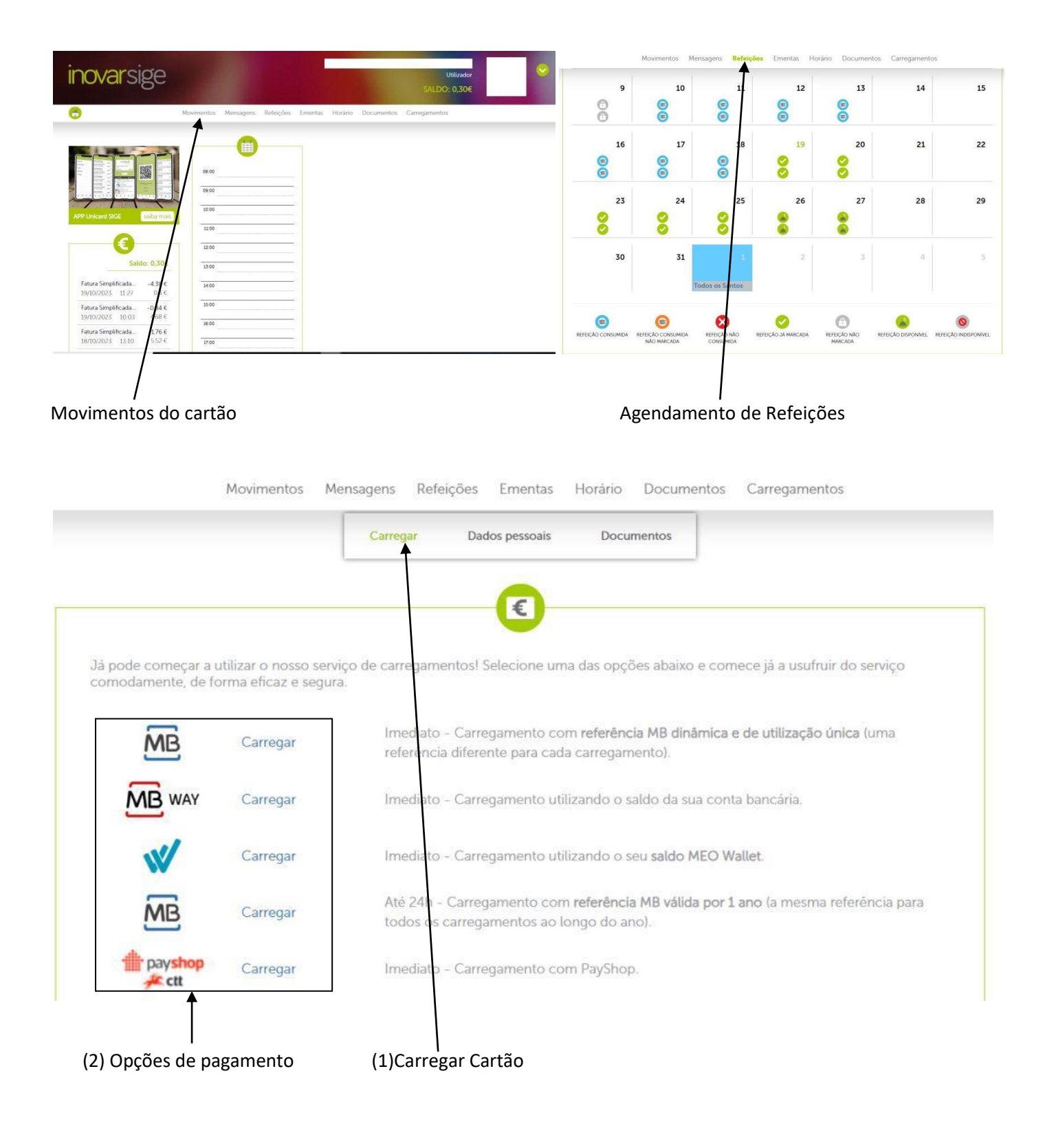

#### Exemplo: Pagamento por MB WAY

| · · · · ·                                                                                                    | Movimentos                                                                                                    | Mensagens Refeio                                                                                                    | ções Ementa:                                                                                                    | s Horário [                                                                                                    | Documentos                                                                                                    | Carregamentos                                                               |
|----------------------------------------------------------------------------------------------------|----------------------------------------------------------------------------------------------------|----------------------------------------------------------------------------------------------------|----------------------------------------------------------------------------------------------------|----------------------------------------------------------------------------------------------------|----------------------------------------------------------------------------------------------------|-----------------------------------------------------------------------------|
|                                                                                                    |                                                                                                    | Mensagens Releiq                                                                                                    |                                                                                                    |                                                                                                    |                                                                                                    | Curregumentos                                                               |
|                                                                                                    | $\backslash$                                                                                                    | Carregar                                                                                                    | Dados pessoais                                                                                                    | Docume                                                                                                    | ntos                                                                                                    |                                                                             |
|                                                                                                    |                                                                                                    |                                                                                                    |                                                                                                    |                                                                                                    |                                                                                                    |                                                                             |
|                                                                                                    | $\overline{}$                                                                                                    |                                                                                                    | €                                                                                                    |                                                                                                    |                                                                                                    |                                                                             |
|                                                                                                    |                                                                                                    |                                                                                                    | o imadiato, colu                                                                                                    | a co ocorror falls                                                                                                    | a na ligação .                                                                                                    | antro o plataformo o o po                                                   |
| Inicard Sige. De f                                                                                                    | forma a que a Micr                                                                                                    | roio possa garantir este                                                                                                    | e imediato, salve<br>e serviços, será i                                                                                         | necessário que a                                                                                                    | a na ligação e<br>a escola garar                                                                                      | nta ligação à internet do se                                                |
| servidor para proc                                                                                                    | cessar os carregam                                                                                                    | ientos.                                                                                                    |                                                                                                    |                                                                                                    |                                                                                                    |                                                                             |
| arragamento co                                                                                                    | m caldo da sua co                                                                                                    | nta MPWay Divalor ca                                                                                                    | vrogodo corá di                                                                                                    | sponibilizado im                                                                                                    | adistamente                                                                                                    |                                                                             |
| or favor, selecior                                                                                                    | ne o montante que                                                                                                    | e pretende carregar i                                                                                                    | irregado sera di                                                                                                    | sportibilizado im                                                                                                    | ieulatamente.                                                                                                    |                                                                             |
|                                                                                                    |                                                                                                    | i L                                                                                                    | 99999999                                                                                                    | 9                                                                                                    |                                                                                                    |                                                                             |
|                                                                                                    |                                                                                                    | TELEFONE                                                                                                    | 966911759                                                                                                    |                                                                                                    |                                                                                                    |                                                                             |
|                                                                                                    | MONT                                                                                                    | ANTE A CARREGAR                                                                                                    | 15                                                                                                    | CALCULAR                                                                                                    | ГАХА                                                                                                    |                                                                             |
|                                                                                                    |                                                                                                    |                                                                                                    |                                                                                                    |                                                                                                    | 0.000                                                                                                    |                                                                             |
|                                                                                                    | MONTAN                                                                                                    | NTE DE OPERAÇÃO                                                                                                    |                                                                                                    |                                                                                                    | 0.60€                                                                                                    |                                                                             |
|                                                                                                    | MONTA                                                                                                    | NTE A TRANSFERIR                                                                                                    |                                                                                                    |                                                                                                    | 14.40€                                                                                                    |                                                                             |
|                                                                                                    |                                                                                                    |                                                                                                    |                                                                                                    |                                                                                                    |                                                                                                    |                                                                             |
|                                                                                                    | Para                                                                                                    | a mais informações sobre                                                                                                    | o serviço, visite <b>ht</b>                                                                                                    | tps://microio.pt/ca                                                                                                   | arregamentos-r                                                                                                    | nb/                                                                         |
|                                                                                                    |                                                                                                    | VOLTAR                                                                                                    |                                                                                                    | CONTINUA                                                                                                    | R                                                                                                    |                                                                             |
|                                                                                                    |                                                                                                    |                                                                                                    |                                                                                                    |                                                                                                    |                                                                                                    |                                                                             |
|                                                                                                    |                                                                                                    |                                                                                                    |                                                                                                    |                                                                                                    |                                                                                                    |                                                                             |
|                                                                                                    |                                                                                                    |                                                                                                    |                                                                                                    |                                                                                                    |                                                                                                    |                                                                             |
| <u>Calcular Tax</u>                                                                                                    | <u>ka da Opera</u>                                                                                                    | ção                                                                                                    |                                                                                                    |                                                                                                    |                                                                                                    |                                                                             |
| Calcular Tax                                                                                                    | ka da Opera                                                                                                    | ÇÃO                                                                                                    | rões Ementa                                                                                                    | s Horário [                                                                                                    | )ocumentos                                                                                                    | Carregamentos                                                               |
| Calcular Tax                                                                                                    | ka da Operad<br>Movimentos                                                                                                    | Ç <u>ão</u><br>Mensagens Refeiç                                                                                                    | ções Ementa:                                                                                                    | s Horário [                                                                                                    | Documentos                                                                                                    | Carregamentos                                                               |
| Calcular Tax                                                                                                    | ta da Operad<br>Movimentos                                                                                                    | Ç <mark>ÃO</mark><br>Mensagens Refeiç<br>Carregar                                                                                                    | ções Ementa:<br>Dados pessoais                                                                                                  | s Horário [<br>; Docume                                                                                               | Documentos<br>ntos                                                                                                    | Carregamentos                                                               |
| Calcular Tax                                                                                                    | a da Operad<br>Movimentos                                                                                                    | Ç <u>ão</u><br>Mensagens Refeiç<br>Carregar                                                                                                    | ções Ementa:<br>Dados pessoais                                                                                                  | s Horário [<br>; Docume                                                                                               | Documentos                                                                                                    | Carregamentos                                                               |
| Calcular Tax                                                                                                    | a da Operad<br>Movimentos                                                                                                    | Ç <u>ãO</u><br>Mensagens Refeiç<br>Carregar                                                                                                    | ções Ementa:<br>Dados pessoais                                                                                                  | s Horário [<br>; Docume                                                                                               | Documentos                                                                                                    | Carregamentos                                                               |
| Calcular Tax                                                                                                    | a da Operad<br>Movimentos                                                                                                    | <u>Ção</u><br>Mensagens Refeiç<br>Carregar                                                                                                    | ções Ementa:<br>Dados pessoais                                                                                                  | s Horário [<br>; Docume                                                                                               | Documentos                                                                                                    | Carregamentos                                                               |
| Os carregamento:                                                                                                    | xa da Operac<br>Movimentos                                                                                                    | <u>ção</u><br>Mensagens Refeiç<br>Carregar                                                                                                    | ções Ementa:<br>Dados pessoais                                                                                                  | s Horário [<br><b>Docume</b><br>o se ocorrer falh                                                                     | Documentos<br>ntos                                                                                                    | Carregamentos                                                               |
| Calcular Tax                                                                                                    | A da Operad<br>Movimentos                                                                                                    | <u>ÇÃO</u><br>Mensagens Refeiç<br>Carregar<br>a serão processados de<br>roio possa garantir este<br>nentos.                                                                                                    | ções Ementa:<br>Dados pessoais<br>E imediato, salvo<br>e serviços, será r                                                       | s Horário [<br>; Docume<br>o se ocorrer falh<br>necessário que a                                                      | Documentos<br>ntos<br>a na ligação<br>a escola garar                                                                  | Carregamentos<br>entre a plataforma e o por<br>ita ligação à internet do se |
| Os carregamentos<br>Unicard Sige. De f<br>servidor para proc                                                           | xa da Operac<br>Movimentos                                                                                                    | <u>ção</u><br>Mensagens Refeiç<br>Carregar<br>a serão processados de<br>roio possa garantir este<br>nentos.                                                                                                    | ções Ementa:<br>Dados pessoais<br>E imediato, salva<br>e serviços, será r                                                       | s Horário [<br>; Docume<br>o se ocorrer falh<br>necessário que a                                                      | Documentos<br>ntos<br>na na ligação (<br>a escola garar                                                               | Carregamentos<br>entre a plataforma e o por<br>ta ligação à internet do se  |
| Calcular Tax<br>Os carregamentos<br>Unicard Sige. De f<br>servidor para proc                                           | A da Operad<br>Movimentos<br>s feitos por esta via<br>forma a que a Micr<br>cessar os carregam<br>m saldo da sua co                                                                                                    | <u>ção</u><br>Mensagens Refeiç<br>Carregar<br>a serão processados de<br>roio possa garantir este<br>nentos.                                                                                                    | ções Ementa:<br>Dados pessoais<br>E imediato, salvo<br>e serviços, será r<br>arregado será dia                                  | s Horário [<br>; Docume<br>o se ocorrer falh<br>necessário que a<br>sponibilizado im                                  | Documentos<br>ntos<br>la na ligação<br>a escola garar<br>rediatamente.                                                | Carregamentos                                                               |
| Os carregamentos<br>Unicard Sige. De f<br>servidor para proc<br>Carregamento co<br>Por favor, selecior                 | A da Operad<br>Movimentos<br>s feitos por esta via<br>forma a que a Micr<br>cessar os carregam<br>m saldo da sua co<br>ne o montante que                                                                                                    | <u>ção</u><br>Mensagens Refeiç<br>Carregar<br>a serão processados de<br>roio possa garantir este<br>nentos.<br>nta MBWay. O valor ca<br>e pretende carregar na                                                                                                    | ções Ementa:<br>Dados pessoais<br>e imediato, salvo<br>e serviços, será r<br>arregalto será di<br>sua conta                     | s Horário [<br>; Docume<br>o se ocorrer falh<br>necessário que a<br>sponibilizado im                                  | Documentos<br>ntos<br>na na ligação (<br>a escola garar<br>nediatamente.                                              | Carregamentos<br>entre a plataforma e o por<br>ta ligação à internet do se  |
| Os carregamentos<br>Unicard Sige. De f<br>servidor para proc<br>Carregamento co<br>Por favor, selecior                 | A da Operad<br>Movimentos<br>S feitos por esta via<br>forma a que a Micr<br>cessar os carregam<br>m saldo da sua co<br>ne o montante que                                                                                                    | <u>ção</u><br>Mensagens Refeiç<br><u>Carregar</u><br>a serão processados de<br>roio possa garantir este<br>nentos.<br>Inta MBWay. O valor ca<br>e pretende carregar na                                                                                            | ções Ementa:<br>Dados pessoais<br>e imediato, salvu<br>e serviços, será r<br>arregavo será di<br>sua conta                      | s Horário [<br><b>Docume</b><br>o se ocorrer falh<br>necessário que a<br>sponibilizado im                             | Documentos<br>ntos<br>la na ligação<br>a escola garar<br>lediatamente.                                                | Carregamentos                                                               |
| Os carregamento:<br>Unicard Sige. De f<br>servidor para proc<br>Carregamento co<br>Por favor, selecior                 | A da Operad<br>Movimentos<br>s feitos por esta via<br>forma a que a Micr<br>cessar os carregam<br>m saldo da sua co<br>ne o montante que                                                                                                    | Carregar<br>Mensagens Refeio<br>Carregar<br>a serão processados de<br>oio possa garantir este<br>nentos.<br>Inta MBWay. O valor ca<br>e pretende carregar na<br>TELEFONE                                                                                          | cões Ementa:<br>Dados pessoais<br>e imediato, salve<br>e serviços, será r<br>sua conta<br>[ 9999995                             | s Horário I<br>Docume<br>o se ocorrer falh<br>necessário que a<br>sponibilizado im                                    | Documentos<br>ntos<br>a na ligação (<br>a escola garar<br>nediatamente.                                               | Carregamentos                                                               |
| Os carregamentos<br>Unicard Sige. De f<br>servidor para proc<br>Carregamento co<br>Por favor, selecior                 | A da Operad<br>Movimentos<br>S feitos por esta via<br>forma a que a Micr<br>cessar os carregam<br>m saldo da sua co<br>ne o montante que                                                                                                    | Carregar<br>Mensagens Refeio<br>Carregar<br>a serão processados de<br>roio possa garantir este<br>nentos.<br>Inta MBWay. O valor ca<br>a pretende carregar na<br>TELEFONE<br>ANTE A CARREGAR                                                                      | ções Ementa:<br>Dados pessoais<br>e imediato, salve<br>e serviços, será r<br>arregato será di-<br>sua conta<br>[ 9999999<br>[15 | s Horário I<br>Docume<br>o se ocorrer falh<br>necessário que a<br>sponibilizado im<br>9999                            | Documentos<br>ntos<br>na na ligação (<br>a escola garar<br>nediatamente.                                              | Carregamentos                                                               |
| Calcular Tax<br>Os carregamentos<br>Unicard Sige. De f<br>servidor para proc<br>Carregamento co<br>Por favor, selecior | A da Operad<br>Movimentos<br>Movimentos<br>s feitos por esta via<br>forma a que a Micr<br>cessar os carregam<br>m saldo da sua co<br>ne o montante que<br>MONTA                                                                                                    | Carregar<br>Mensagens Refeix<br>Carregar<br>a serão processados de<br>roio possa garantir este<br>ientos.<br>Inta MBWay. O valor ca<br>e pretende carregar na<br>TELEFONE<br>ANTE A CARREGAR                                                                      | cões Ementa:<br>Dados pessoais<br>e imediato, salvu<br>e serviços, será ri<br>sua conta<br>9999999<br>15                        | s Horário I<br>Docume<br>o se ocorrer falh<br>necessário que a<br>sponibilizado im<br>9999                            | Documentos<br>ntos<br>la na ligação<br>a escola garar<br>lediatamente.                                                | Carregamentos                                                               |
| Os carregamento:<br>Unicard Sige. De f<br>servidor para proc<br>Carregamento co<br>Por favor, selecior                 | A da Operad<br>Movimentos<br>Movimentos<br>s feitos por esta via<br>forma a que a Micr<br>torma a que a Micr<br>torma a Micr<br>torma a que a Micr<br>torma a Micr<br>torma | Carregar<br>Mensagens Refeio<br>Carregar<br>a serão processados de<br>roio possa garantir este<br>nentos.<br>Inta MBWay. O valor ca<br>a pretende carregar na<br>TELEFONE<br>ANTE A CARREGAR<br>NTE DE OPERAÇÃO                                                   | ções Ementa:<br>Dados pessoais<br>e imediato, salvo<br>e serviços, será r<br>arregato será di<br>sua conta<br>9999999<br>15     | s Horário I<br>Docume<br>o se ocorrer falh<br>necessário que a<br>sponibilizado im<br>O9999                           | Documentos<br>ntos<br>na na ligação (<br>a escola garar<br>nediatamente.                                              | Carregamentos                                                               |
| Os carregamento:<br>Unicard Sige. De f<br>servidor para proc<br>Carregamento co<br>Por favor, selecior                 | A da Operad<br>Movimentos<br>Movimentos<br>s feitos por esta via<br>forma a que a Micr<br>cessar os carregam<br>m saldo da sua co<br>ne o montante que<br>MONTA<br>MONTAN                                                                                                    | Carregar<br>Carregar<br>Carregar<br>a serão processados de<br>coio possa goantir este<br>nentos.<br>Inta MBWay. O valor ca<br>e pretende carregar na<br>TELEFONE<br>ANTE A CARREGAR<br>INTE DE OPERAÇÃO<br>NTE A TRANSFERIR                                       | cões Ementa:<br>Dados pessoais<br>e imediato, salvu<br>e serviços, será r<br>arregato será di<br>sua conta<br>[ 9999999<br>[15  | s Horário I<br>Docume<br>o se ocorrer falh<br>necessário que a<br>sponibilizado im<br>Oggaga                          | Documentos<br>ntos<br>a na ligação (<br>a escola garar<br>rediatamente.<br>TAXA<br>0.60€<br>14.40€                    | Carregamentos                                                               |
| Calcular Tax<br>Os carregamento:<br>Unicard Sige. De f<br>servidor para proc<br>Carregamento co<br>Por favor, selecior | A da Operad<br>Movimentos<br>Movimentos<br>s feitos por esta via<br>forma a que a Micr<br>cessar os carregam<br>m saldo da sua co<br>ne o montante que<br>MONTA<br>MONTAN                                                                                                    | Carregar<br>Carregar<br>Carregar<br>a serão processados de<br>roio possa gasantir este<br>ientos.<br>Inta MBWay. O valor ca<br>e pretende carregar na<br>TELEFONE<br>ANTE A CARREGAR<br>NTE DE OPERAÇÃO<br>NTE A TRANSFERIR                                       | ções Ementa:<br>Dados pessoais<br>e imediato, salvu<br>e serviços, será ri<br>sua conta<br>9999999<br>15                        | s Horário I<br>Docume<br>o se ocorrer falh<br>necessário que a<br>sponibilizado im<br>O9999                           | Documentos<br>ntos<br>la na ligação (<br>a escola garar<br>lediatamente.<br>TAXA<br>0.60€<br>14.40€                   | Carregamentos                                                               |
| Calcular Tax<br>Os carregamento:<br>Unicard Sige. De f<br>servidor para proc<br>Carregamento co<br>Por favor, selecior | A da Operad<br>Movimentos<br>Movimentos<br>s feitos por esta via<br>forma a que a Micr<br>torma a que a Micr<br>torma a Micr<br>torma a que a Micr<br>torma a Micr<br>torma a Micr<br>torma a Micr<br>torma a Micr<br>torma                   | Carregar<br>Mensagens Refeio<br>Carregar<br>a serão processados de<br>roio possa garantir este<br>nentos.<br>Inta MBWay. O valor ca<br>a pretende carregar na<br>TELEFONE<br>ANTE A CARREGAR<br>NTE DE OPERAÇÃO<br>NTE A TRANSFERIR<br>a mais informações sobre d | cões Ementa:<br>Dados pessoais<br>e imediato, salvo<br>e serviços, será r<br>g999999<br>15                                      | s Horário I<br>Docume<br>o se ocorrer falh<br>necessário que a<br>sponibilizado im<br>CALCULAR<br>CALCULAR            | Documentos<br>ntos<br>la na ligação (<br>a escola garar<br>nediatamente:<br>TAXA<br>0.60€<br>14.40€<br>arregamentos-r | Carregamentos                                                               |
| Calcular Tax<br>Os carregamento:<br>Unicard Sige. De f<br>servidor para proc<br>Carregamento co<br>Por favor, selecior | A da Operad<br>Movimentos<br>S feitos por esta via<br>forma a que a Micr<br>cessar os carregam<br>m saldo da sua co<br>ne o montante que<br>MONTA<br>MONTAN<br>MONTAN                                                                                                    | Carregar<br>Carregar<br>Carregar<br>a serão processados de<br>coio possa geantir este<br>nentos.<br>Inta MBWay. O valor ca<br>e pretende carregar na<br>TELEFONE<br>ANTE A CARREGAR<br>ITE DE OPERAÇÃO<br>NTE A TRANSFERIR<br>In mais informações sobre e         | ções Ementa:<br>Dados pessoais<br>e imediato, salwe<br>e serviços, será r<br>arregato será di<br>sua conta<br>9999999<br>15     | s Horário I<br>Docume<br>o se ocorrer falh<br>necessário que a<br>sponibilizado im<br>CALCULAR<br>tps://microio.pt/ca | Documentos<br>ntos<br>a na ligação (<br>a escola garar<br>rediatamente.<br>TAXA<br>0.60€<br>14.40€<br>arregamentos-r  | Carregamentos                                                               |

(5) Clicar em continuar e seguir as indicações.